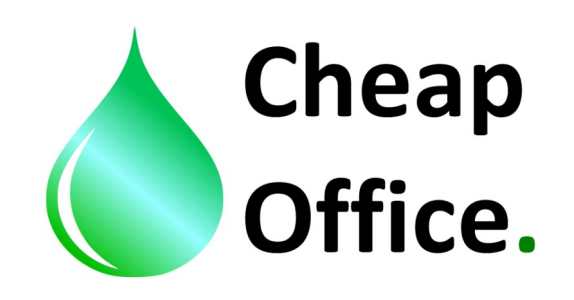

## Epson WF 7110 DTW, color profile INSTRUCTIONS With sublimatic inks OSMO SUBLISENS

Thank you for choosing our products. Before installation read carefully this instructions. For any clarification or tecnical support contact our costumer service: +39 0522/260545 www.cheapoffice.it

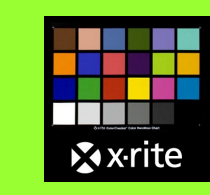

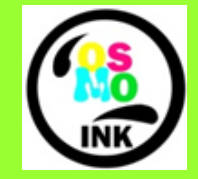

Profile designed by x-rite

Powered by OSMO INKS

1) The color profile ( Osmo Ink - Sublimatico - WF7110), should be inserted in: C/windows/system32/spool/driver/color

2) Set Photoshop in color settings: edit / color settings, insert the right settings (image 1).

| Color Settings                                                                                                    | <u> </u>      |
|----------------------------------------------------------------------------------------------------|---------------|
| For more information on color settings, search for "setting up<br>color management" in Help. This term is searchable from any<br>Creative Suite application. | ОК            |
| Settings' Custom                                                                                                    | Reset         |
| - Working Space                                                                                                    | <u>L</u> oad  |
| Working Spaces                                                                                                    | Save          |
| RGB: Adobe RGB (1998)                                                                                                    | <u> </u>      |
| ⊆MYK:         Coated FOGRA39 (ISO 12647-2:2004)         ▼                                                                                                    | Fewer Options |
| Gray: Dot Gain 15%                                                                                                    | V Preview     |
| Spot: Dot Gain 15%                                                                                                    |               |
| Color Management Policies                                                                                                    |               |
| RG <u>B</u> : Preserve Embedded Profiles ▼                                                                                                    |               |
| CMYK: Preserve Embedded Profiles 🔻                                                                                                    |               |
| Gra⊻: Preserve Embedded Profiles ▼                                                                                                    |               |
| Profile Mismatches: 📝 As <u>k</u> When Opening 📝 Ask <u>W</u> hen Pasting                                                                                    |               |
| Missing Profiles: 📝 Ask When Opening                                                                                                    |               |
| Conversion Options                                                                                                    |               |
| Engine: Adobe (ACE)                                                                                                    |               |
| Intent: Perceptual                                                                                                    |               |
| Use Black Point Compensation                                                                                                    |               |
| Use Dither (8-bit/channel images)                                                                                                    |               |
| Compensate for Scene-referred Profiles                                                                                                    |               |
| Advanced Controls                                                                                                    |               |
| Desaturate Monitor Colors By: 20 %                                                                                                    |               |
| Blend RGB Colors Using Gamma: 1,00                                                                                                    |               |
| Description                                                                                                    |               |
| Description                                                                                                    |               |
|                                                                                                    |               |
|                                                                                                    | $\frown$      |
|                                                                                                    | 1             |
|                                                                                                    | $\sim$        |
|                                                                                                    |               |

3) Open the file you want to print with Adobe Photoshop. If, opening the file, the incorporated color profile is recognized by Adobe a message will be opened, than behave like in the image 2; if the color profile isn't recognized you should seelect manually "assign working RGB: Adobe RGB 1998" Like in the image 2 bis. If the color profile is already setted the file wil be automatically recognized and the image will be opened.

| Embed                                                                                                    | ded Profile Mismatch                                                                                                    |  |  |  |
|----------------------------------------------------------------------------------------------------|----------------------------------------------------------------------------------------------------|--|--|--|
|                                                                                                    | The document "Canon_5DM2_400.jpg" has an embedded color profile that does not match the current RGB working space.                                                                                                    |  |  |  |
| Embedded: sRGB v1.31 (Canon)<br>Working: Adobe RGB (1998)                                                                                                    |                                                                                                    |  |  |  |
| What would you like to do?<br>• Use the embedded profile (instead of the working space)<br>• Convert document's colors to the working space<br>2 • Discard the embedded profile (don't color manage) |                                                                                                    |  |  |  |
|                                                                                                    | OK Cancel                                                                                                    |  |  |  |
|                                                                                                    |                                                                                                    |  |  |  |
| Missing P                                                                                                    | rofile                                                                                                    |  |  |  |
| Missing P                                                                                                    | rofile The document "sapone_naturale300x417.jpg" does not have an embedded RGB profile.                                                                                                    |  |  |  |
| Missing F                                                                                                    | rofile The document "sapone_naturale300x417.jpg" does not have an embedded RGB profile. — What would you like to do?                                                                                                    |  |  |  |
| Missing F                                                                                                    | rofile<br>The document "sapone_naturale300x417.jpg" does not have an embedded<br>RGB profile.<br>What would you like to do?<br>O Leave as is (don't color manage)                                                                                                    |  |  |  |
| Missing F                                                                                                    | rofile<br>The document "sapone_naturale300x417.jpg" does not have an embedded<br>RGB profile.<br>What would you like to do?<br>O Leave as is (don't color manage)<br>O Assign working RGB: Adobe RGB (1998)                                                                                     |  |  |  |
| Missing F                                                                                                    | rofile<br>The document "sapone_naturale300x417.jpg" does not have an embedded<br>RGB profile.<br>What would you like to do?<br>Leave as is (don't color manage)<br>Assign working RGB: Adobe RGB (1998)<br>Assign profile: Adobe RGB (1998)                                                     |  |  |  |
| Missing F                                                                                                    | rofile<br>The document "sapone_naturale300x417.jpg" does not have an embedded<br>RGB profile.<br>What would you like to do?<br>© Leave as is (don't color manage)<br>@ Assign working RGB: Adobe RGB (1998)<br>@ Assign profile: Adobe RGB (1998)<br>@ and then convert document to working RGB |  |  |  |

4) From Photoshop open the printing settings of Epson 7110 and set the driver like in the image 3.

| 📾 Proprietà - EPSON WF-7110 Series                                                                             |                                       |                                 |  |  |  |
|----------------------------------------------------------------------------------------------------|---------------------------------------|---------------------------------|--|--|--|
| Principale Atre opzioni Utility                                                                                |                                       |                                 |  |  |  |
| Preimpostazioni di stampa                                                                                      | Origine carta Alimentaz. posterio     | re 🔻                            |  |  |  |
| Aggiungi/Rimuovi preimpostazioni                                                                               | Formato<br>documento A4 297 x 210 mm  | A4 297 x 210 mm 🔹               |  |  |  |
| <ul> <li>Documento - Rapido</li> <li>Documento - Qualità standard</li> <li>Documento - Alta qualità</li> </ul> | Senza margini Orientamento  Orientade | Impostazioni                    |  |  |  |
| Eco Documento - Doppio lato                                                                                    | Tipo di carta                         |                                 |  |  |  |
| Co Documento - Doppio lato con 2-su                                                                            | Qualità Vivace standard               | <b>•</b>                        |  |  |  |
| Documento - Scala di grigi Documento - A2                                                                      |                                       | ) Scala di grigio               |  |  |  |
| Documento - A3                                                                                                 | Stampa doppio lato                    | <b>▼</b>                        |  |  |  |
|                                                                                                    | Impostazioni                          | Densità stampa                  |  |  |  |
|                                                                                                    | Multipagina Off 🔹                     | Ordine di pagina                |  |  |  |
|                                                                                                    | Copie 1                               | ] Fascicola<br>] Ordine inverso |  |  |  |
|                                                                                                    | Modo Quiete Off                       | •                               |  |  |  |
| Mostra impostazioni                                                                                            | Anteprima di stampa                   |                                 |  |  |  |
| Uerauit Livelli inchiostro Organizzatore lavori rapido                                                         |                                       |                                 |  |  |  |
|                                                                                                    | ОК                                    | Annulla                         |  |  |  |

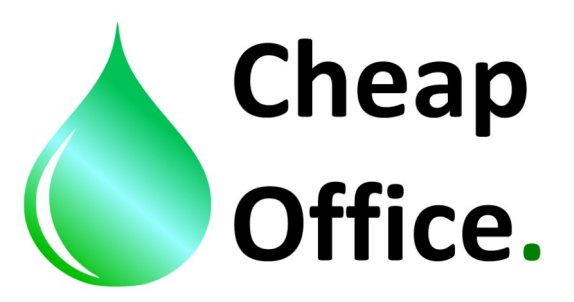

4) Set in the driver also the color correction, like in the image 4. Then click OK.

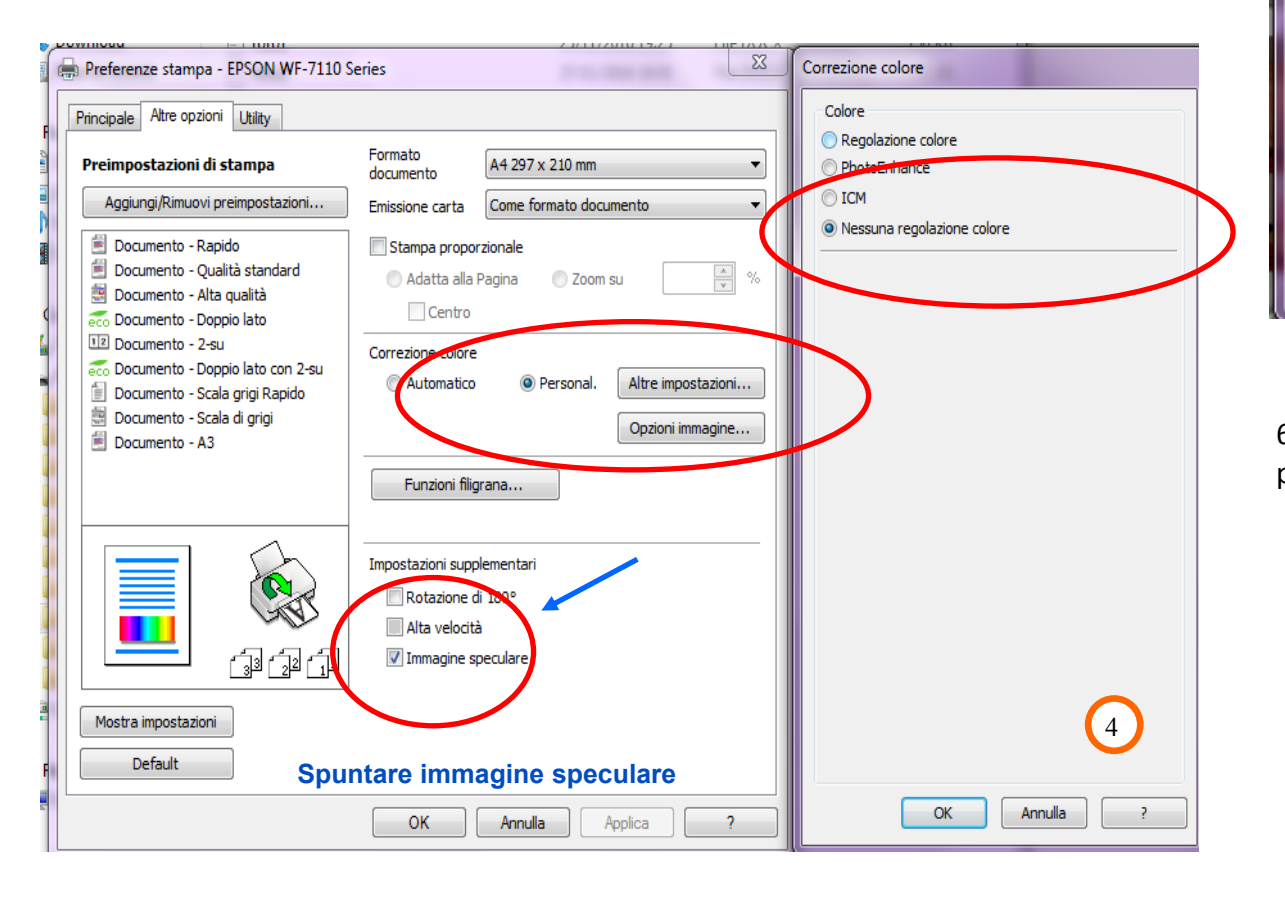

5) Now you can convert the image with Photoshop: edit / convert to profile, like image 5, then click OK.

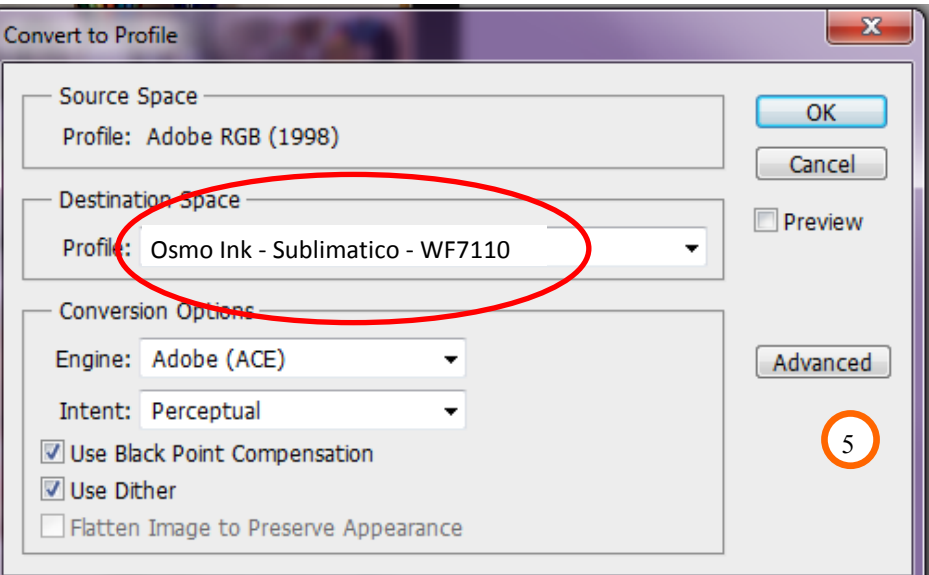

6) Now you can print the image, you should select "mirror image" in print preference of the driver (image 4).

DISTRIBUTED BY: CHEAP OFFICE Via Napoli 10 /a 42048 Rubiera RE tel. 0522260545 Fax. 0522524725 www.cheapoffice.it

FOR ANY DOUBT CALL THE COSTUMER SERVICE: +39 0522/260545